# **SESIÓN DEL ASPIRANTE**

# http://sube.educafin.com

### www.educafin.com

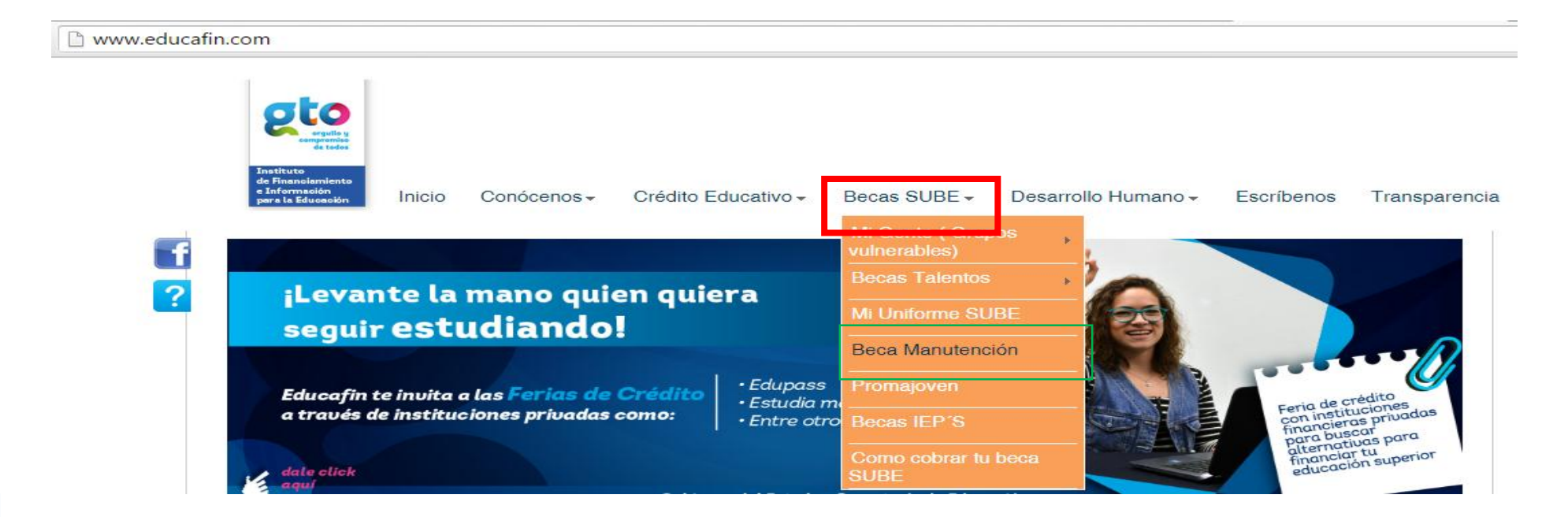

Espera la publicación de convocatoria de becas, para mayor información acude con el responsable de becas de tu institución educativa.

✓ Si tuviste Beca PRONABES el ciclo anterior entra a tu sesión de becario en http://sube.educafin.com y actualiza tus datos.

✓Si por primera vez solicitarás la beca, captura tu pre-registro, da click a la siguiente dirección:

http://sube.educafin.com/solicitudes/publicas/

#### Escuelas Participantes

INSTITUTO TECNOLÓGICO DE CELAYA (ITC

INSTITUTO TECNOLÓGICO DE LEÓN (ITL)

```
INSTITUTO TECNOLÓGICO DE ROQUE (ITR)
```

## Validar perfil

Asegúrate de validar tu CURP correcta descargando tu cédula directamente de la página de la RENAPO: <u>http://www.renapo.gob.mx/swb/swb/RENAPO/consultacurp</u>

Antes de realizar tu solicitud deberás verificar que cumples con el perfil, seleccionando el tipo de apoyo deseado. Una vez que hayas sido aceptado recibirás la confirmación vía correo electrónico con una clave con la que podrás ingresar a llenar tu solicitud proporcionando dicha clave y tu CURP.

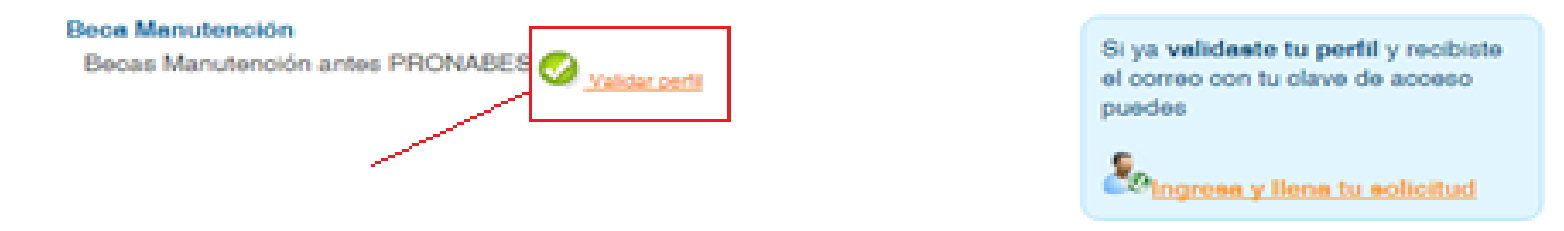

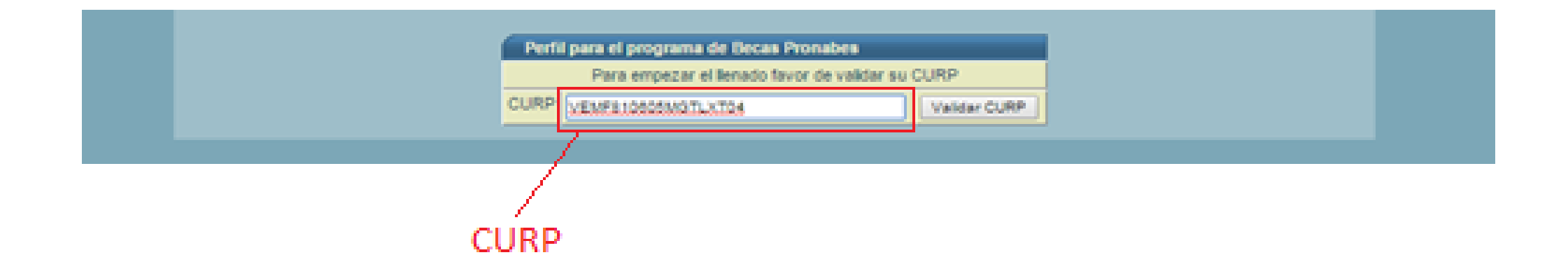

### Validar perfil

Deberás capturar tu número de teléfono y un – correo válido.

| CURP                                  | VEMP310505M07LXT04                                                                     |               | Valdar CURP        |  |  |  |
|---------------------------------------|----------------------------------------------------------------------------------------|---------------|--------------------|--|--|--|
| Nombre (a                             | a                                                                                      | FATIMA        | 1 Interferencestor |  |  |  |
| Primer ape                            | elido                                                                                  | VELAZQUEZ     |                    |  |  |  |
| Segundo a                             | pellido                                                                                | workiz.       |                    |  |  |  |
| Fecha de r                            | nac imiento                                                                            | 05/05/1981    | dd/mm/aaaa         |  |  |  |
| 10.50                                 |                                                                                        | 477           | Telefond 7710582   |  |  |  |
| Correo ele<br>Ejempio de<br>Debes cap | ctrónico<br>e correo: ejemplo@cuentanet.com<br>xurar la cuenta de correo que utilices. | Tetvelazovezi | Shothal.com        |  |  |  |
| Eres Mex                              | kit ano por nas imiento?                                                               | O No<br>* S   |                    |  |  |  |
| Estas ins                             | crito o aceptado en el periodo para el cual requieres el apoyo?                        | Q No          |                    |  |  |  |

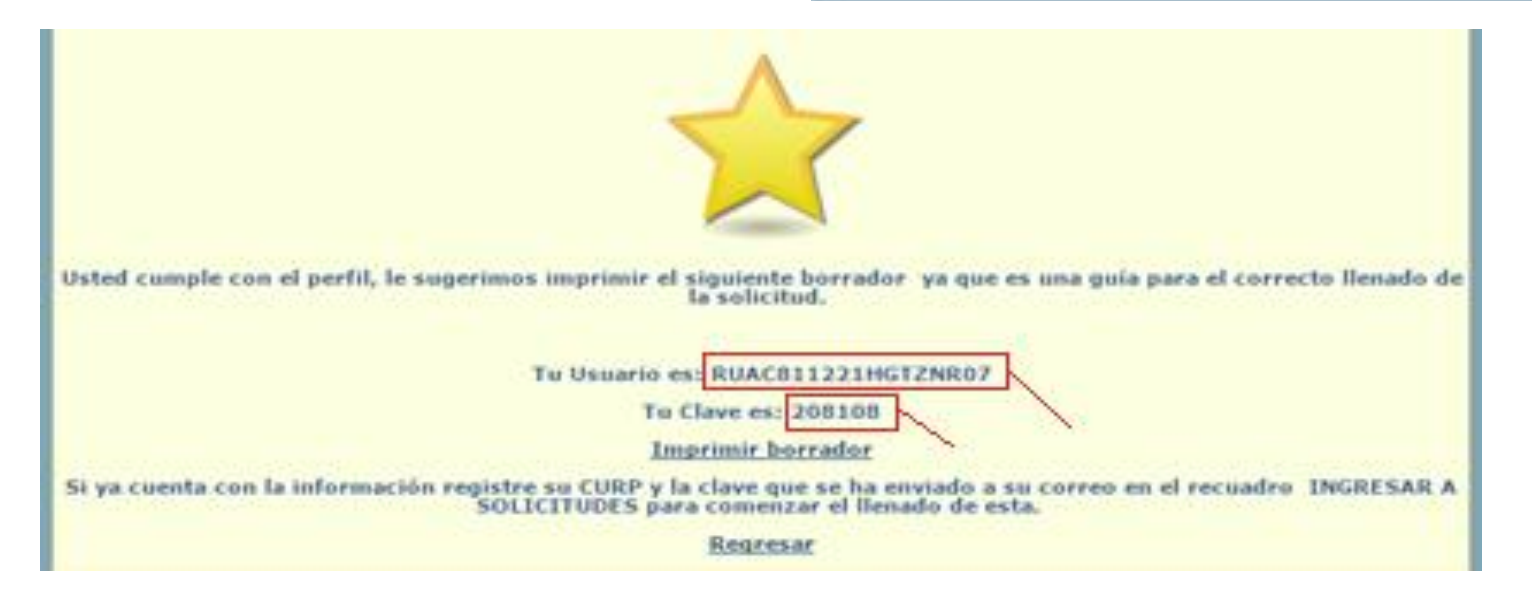

Una vez que des agregar, si validaste correctamente tu perfil, te aparecerán los datos de Usuario y Clave para ingresar al llenado de tu solicitud.

#### INSTITUTO DE FINANCIAMIENTO E INFORMACIÓN PARA LA EDUCACIÓN ESTUDIO SOCIOECONÓMICO <u>"MANUTENCIÓN"</u>

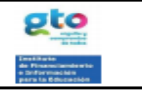

|                                                      |                            |                                |                        |             |                   |                             |                   |                                                       |          |             |                |          |          | para ta t  | ducación       |
|------------------------------------------------------|----------------------------|--------------------------------|------------------------|-------------|-------------------|-----------------------------|-------------------|-------------------------------------------------------|----------|-------------|----------------|----------|----------|------------|----------------|
| INSTRUCCIONES: Lee d<br>(s) persona (s) que conoce   | etenidamer<br>e (n) los ga | nte lo que se<br>istos del hog | a te pide y ri<br>jar. | ecaba       | la docum          | nentaciór                   | 1 nece            | saria p                                               | ara el I | llenado, t  | le recomendar  | mos lo r | realices | en comp    | añía de la     |
| DATOS DEL                                            | SOLICIT/                   | ANTE                           |                        |             |                   |                             |                   |                                                       | *TO      | DOS LO      | S CAMPOS       | SON C    | BLIGA    | ATORIOS    | 3              |
| APELLIDO PATERNO                                     |                            |                                |                        |             |                   |                             |                   |                                                       |          |             |                |          |          |            |                |
| APELLIDO MATERNO                                     |                            |                                |                        |             |                   |                             |                   |                                                       |          |             |                |          |          |            |                |
| NOMBRE (S)                                           |                            |                                |                        |             |                   |                             |                   |                                                       |          |             |                |          |          |            |                |
| CURP                                                 |                            |                                |                        |             | FECHA             |                             |                   | NTO                                                   | DIA      |             | MES            |          |          | AÑO        |                |
| TIENES ALGUNA DISCA                                  |                            | ¿CUÁL?                         |                        |             |                   |                             | ES                | TADO                                                  | CIVIL    |             |                |          |          |            |                |
| ¿ESTÁS EMBARAZADA                                    | O TIENES                   | HIJOS?                         |                        |             |                   |                             |                   |                                                       |          |             |                |          |          |            |                |
| CALLE                                                |                            |                                |                        |             |                   |                             |                   |                                                       | NC       | D. EXT.     |                |          |          | NO. INT    | 1              |
| ESTADO                                               |                            |                                | MUNI                   | CIPIO       | 1                 |                             |                   | co                                                    |          | A           |                |          |          |            |                |
| TELÉFONO PARTICULA                                   | R LADA                     |                                | NÚMER                  | 0           |                   |                             |                   |                                                       |          |             |                |          |          |            |                |
| TELÉFONO DE RECADO                                   | S LADA                     |                                | NÚMER                  | 0           |                   |                             | PER               | SONA                                                  | PARA     | RECADO      | c              |          |          |            |                |
| CORREO ELECTRÓNICO                                   | ,                          |                                |                        |             |                   |                             |                   |                                                       |          |             |                |          |          |            |                |
| DATOS ESCO                                           | DLARES                     |                                |                        |             |                   |                             |                   |                                                       | *тог     | DOS LO      | S CAMPOS       | SON C    | BLIG     | ATORIO     | s              |
| NOMBRE DE LA ESCUEI                                  | LA                         |                                |                        |             |                   |                             |                   |                                                       |          |             |                |          |          |            |                |
| CARRERA                                              |                            |                                |                        | NIV         | EL A CU           | RSAR                        | TSU               | J                                                     |          | LICEN       | ICIATURA       |          |          |            |                |
| ÚLTIMO CICLO ESCOLA                                  | R CURSAD                   | 00                             | PREPARA                | TORI/       | 4                 | TSU                         |                   |                                                       | LICE     | NCIATUR     | RA             |          |          |            |                |
| TIPO DE PERIODO ESCO                                 |                            | RIMESTRAL                      | L                      | C           |                   | IESTRAL                     |                   | S                                                     | EMES     | TRAL        |                |          |          |            |                |
| PERIODO QUE CURSAR                                   | ÁS CON EI                  | L APOYO D                      | E LA BECA              | A (NÚI      | MERO DE           |                             | STRE              | , CUAT                                                | RIMES    | STRE O      | SEMESTRE)      |          |          |            |                |
| NÚMERO TOTAL DE PER                                  | RIODOS QI                  |                                | TU CARR                | ERA         |                   |                             | $\Box$            |                                                       |          |             |                |          | _        |            |                |
| QUÉ PROMEDIO OBTUV                                   | ISTE EN E                  | L AÑO ESC                      | OLAR 201               | 3-2014      |                   | RANGO                       | DE 6              | A 10                                                  |          |             |                |          |          |            |                |
| CUÁNTAS MATERIAS RE<br>TENGAS QUE REPETIR            | PROBAST                    |                                | CLO 2013-              | 2014 (<br>5 | QUE               |                             |                   |                                                       | S        | I ES NIN    | GUNA COLO      | CA EL    | NÚMEF    |            | )              |
| INSTITUCIÓN PARA LA                                  | JUAL REQ                   | UIERES LA                      | BECA)                  | I) (AS      | GNADA             | PORLA                       | •                 |                                                       |          |             |                |          |          |            |                |
| CUESTIONAR                                           | io socio                   | ECONOMI                        | со                     |             |                   |                             |                   |                                                       | *тс      |             | OS CAMPOS      | S SON    | OBLIC    | GATORIO    | os             |
| SIN DESCONTAR LOS IN<br>APORTAN AL GASTO FA          | IPUESTOS                   | S ¿CUÁNTO                      | ES LO QU               | E GAI       | NAN POF           | R MES L/                    | AS PE             | RSON                                                  | AS QU    | IE TRAB     | AJAN Y         | \$       |          |            |                |
| ¿CUÁNTAS PERSONAS                                    | DEPENDE                    | N DEL INGR                     | ESO FAMI               | LIAR        | ARRIBA            | MENCIC                      | NAD               | 0?                                                    |          |             |                | <u> </u> |          |            |                |
| ¿CUENTAS EN ESTOS N                                  | IOMENTOS                   | S CON ALG                      | ÚN TIPO D              | E BEC       | A EN DI           | NERO O                      | EN E              | SPECI                                                 | E PAR    | A TUS E     | STUDIOS?       |          |          |            |                |
| ¿A QUÉ TIPO DE SERVIO                                | NO MÉDIC                   | O ACUDES                       | ?                      |             |                   |                             |                   |                                                       |          |             |                |          |          |            |                |
| MARCA CON UNA "X" LO                                 | SS SERVIC                  | IOS CON L                      | OS QUE CI              | UENT        | A TU VIV          | IENDA                       |                   |                                                       |          |             |                | _        |          |            |                |
| AGUA ENTUBADA                                        | ENE                        | RGÍA ELÉC                      | TRICA                  | <b>-</b> _  | ELÉFON            | 10                          | $\square$         | SISTE                                                 | MA DE    | TV CAB      | ILE            | +        |          |            |                |
| CALENTADOR DE GAS                                    | INTE                       | ERNET                          |                        | C           | RENAJE            | <u> </u>                    | $\square$         | OTROS                                                 | S        |             |                |          |          |            |                |
| MATERIAL DEL QUE ESTÁ CONSTRUIDO EL TECHO DE TU CASA |                            |                                |                        |             |                   |                             |                   | MATERIAL DEL CUAL ESTÁ CONSTRUIDA LA PARED DE TU CASA |          |             |                |          |          |            |                |
|                                                      |                            |                                |                        |             |                   |                             |                   | L                                                     |          |             |                |          |          |            |                |
| ¿HAS OBTENIDO ALGÚ                                   | Ι ΤΊΤULO Γ                 | DE NIVEL LI                    | ICENCIATU              | JRA?        |                   |                             |                   |                                                       |          |             |                |          |          |            |                |
| ¿TU FAMILIA CUENTA C                                 | ON EL PR                   | OGRAMA O                       | PORTUNID               | ADES        | 3?                |                             |                   |                                                       |          |             |                |          |          |            |                |
| Te suge                                              | arimos revi                | isar nuevan                    | nente tus d            | latos r     | para que          | estés se                    | aguro             | que la                                                | inform   | nación q    | ue vas a capt  | turar es | s corre  | cta.       |                |
|                                                      |                            |                                | EST                    | E FOR       | MATO NO           | D ES VÁLI                   | IDO CO            | DMO SC                                                | OLICITU  | D           |                |          |          |            |                |
| En él reunirás todos los dato                        | s que se det               | ban registrar e                | an la solicitud        | d electr    | ónica, una<br>y t | a vez que l<br>hacer el lle | los ten<br>enado. | gas deb                                               | erás ing | gresar a la | i página www.e | ducafin  | .com pa  | ra accesar | a la solicitud |

## Llenado de solicitud

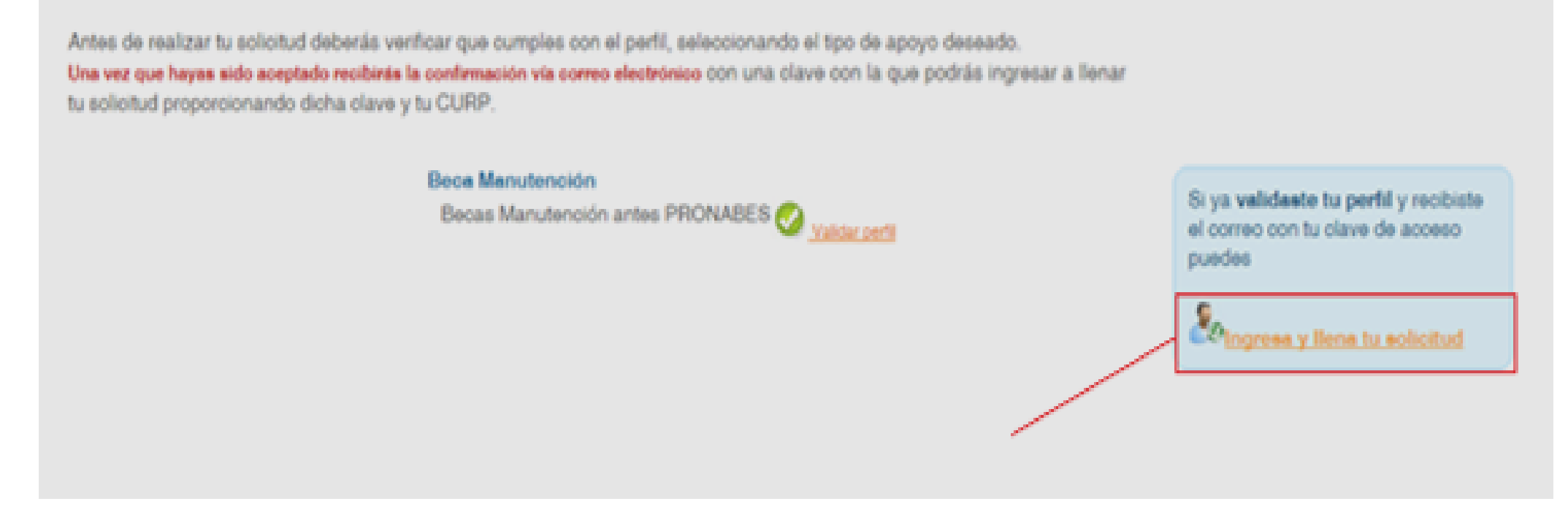

Regresas a la página donde validaste tu perfil: <u>http://sube.educafin.com/solicitudes/publicas</u> y das click en el ícono de **"Ingresa y llena tu solicitud".**  En la primer pestaña deberás completar tus datos generales, recuerda que **el domicilio que captures debe de coincidir con la dirección que aparece en el comprobante de domicilio** que entregues en la documentación de tu trámite.

| Datos del Solicitante para becas PRONABES 2014                                                         |                                                                |     |        |       |                             |  |  |  |  |
|----------------------------------------------------------------------------------------------------|----------------------------------------------------------------|-----|--------|-------|-----------------------------|--|--|--|--|
|                                                                                                    |                                                                |     |        |       |                             |  |  |  |  |
| Datos del Solicitante                                                                                  |                                                                |     |        |       |                             |  |  |  |  |
| 1. Datos Generales de:                                                                                 | Solicitante                                                    |     |        |       |                             |  |  |  |  |
| Primer apellido                                                                                        | RUIZ                                                           |     |        |       |                             |  |  |  |  |
| Segundo apellido                                                                                       | ANTIMO                                                         |     |        |       |                             |  |  |  |  |
| Nombre(s)                                                                                              | CRISTIAN DANIEL                                                |     |        |       |                             |  |  |  |  |
| CURP                                                                                                   | RUAC811221HG1ZNR07                                             |     |        |       |                             |  |  |  |  |
| Fecha de nacimiento                                                                                    | 21/12/1981 dd/mm/aaaa                                          |     |        |       |                             |  |  |  |  |
| Edad cumplida a la fecha:                                                                              | años                                                           | 33  |        | meses | 8                           |  |  |  |  |
| Sexo:                                                                                                  | Masoulino                                                      | -   |        |       | 2 Estado Civil: Casado(a) ▼ |  |  |  |  |
| 3. ¿Tiones alguna discapacidad? No                                                                     | •                                                              |     |        |       | ¿Cual? Seleccione           |  |  |  |  |
| 4. ¿Estás embarazada?<br>● No<br>○ Si                                                                  | 5. ¿Lienes hijos? <mark>∥ <sub>No</sub> ▼</mark>               |     |        |       |                             |  |  |  |  |
| <ol> <li>Perteneces a alguna comunidad indíge<br/>estudiante indígenas e Instituciones de E</li> </ol> |                                                                |     |        |       |                             |  |  |  |  |
| 7. Calle                                                                                               |                                                                |     |        |       | Monaco                      |  |  |  |  |
| 8. Num. ext                                                                                            |                                                                |     |        | 303   | 9. Num. int                 |  |  |  |  |
| 10. Estado                                                                                             |                                                                |     |        |       | GUANAJUATO V                |  |  |  |  |
| 11. Municipio                                                                                          | LEÓN                                                           |     |        |       |                             |  |  |  |  |
| 12. Colonia                                                                                            | Oriental Anaya<br>Q Da click en la lupa para buscar la colonia |     |        |       |                             |  |  |  |  |
| 13. Zona                                                                                               | Urbana                                                         |     |        |       |                             |  |  |  |  |
| 14. Teléfono particular                                                                                | Lada                                                           | 477 | Número |       | 7118608                     |  |  |  |  |
| 16. Tel. recados                                                                                       | ados Lada 477 Vúmero                                           |     |        |       | 1676567                     |  |  |  |  |
| 17. Persona con quien deja el recado:                                                                  | Fatima Velázquez                                               |     |        |       |                             |  |  |  |  |
| 10. Correo electronico                                                                                 | crdantimo@hotmail.com                                          |     |        |       |                             |  |  |  |  |
|                                                                                                    |                                                                |     |        |       | Siguiente                   |  |  |  |  |

En la segunda pestaña deberás de capturar tu información escolar, asegúrate de elegir la institución y carrera correcta, así como de contestar correctamente la pregunta 20 respecto a si requieres el apoyo de la beca "Apoyo a tu transporte".

| Datos del Solicitante para becas PRONABES 2014                                                                                                    |
|----------------------------------------------------------------------------------------------------|
|                                                                                                    |
| MANOTENCIÓN 2015                                                                                                    |
| 1. Nivel a cursar Licenciatura o Profesional V                                                                                                    |
| Por favor escriba el nombre de la escuela para la que solicita este apoyo                                                                                                    |
| 2. Nombre de la escuela: INSTITUTO TECNOLÓGICO DE LEON Contractor de la escuela.                                                                                                    |
| 3. Carrera ING. EN SISTEMAS COMPUTACIONALES                                                                                                    |
| 4. Último nivel escolar cursado PREPA/EQUIVALENTE V                                                                                                    |
| 5. Tipo de periodo escolar Semestral 🔻                                                                                                    |
| 6. Número total de periodos de que consta tu carreraja                                                                                                    |
| 7. Periodo que cursarás con el apoyo de la beca (número de semestre, cuatrimestre o trimestre)                                                                                                    |
| 8. ¿Qué promedio obtuviste en el año escolar 2014-2015 en un rango de 6 a 10? 9.2                                                                                                    |
| 9. ¿Cuántas materias reprobaste en el ciclo 2014-2015 que tengas que repetir en el ciclo actual 2015-2016?                                                                                               |
| 10. Matrícula o número de control o alumno (NUA) (asignada por la institución para la cual requieres la beca) 00240341                                                                                   |
| CUESTIONARIO SOCIOECONOMICO *TODOS LOS CAMPOS SON OBLIGATORIOS                                                                                                    |
| 11. ¿Has obtenido algún titulo de nivel de Licenciatura? NO 🔹                                                                                                    |
| 12. ¿Cuentas en estos momentos con algún tipo de beca en dinero o especie para tus estudios?<br>● No<br>● Si                                                                                             |
| 13. Sin descontar los impuestos ¿Cuánto es lo que ganan por mes las personas que trabajan y aportan al gasto familiar? 4000                                                                              |
| 14. ¿Cuántas personas dependen del ingreso familiar mencionado?                                                                                                    |
| 15. Servicios con los que cuenta tu vivienda de origen         ✓ Agua Entubada         Calentador de Gas         Ø Drenaje         Internet         Otros         Sistema de T∨ Cable         ✓ Teléfono |
| 16. Material del cual esta construido el techo de tu casa Colado ▼                                                                                                    |
| 17. Material del cual esta construida la pared de tu casa Tabique                                                                                                    |
|                                                                                                    |
| 19. ¿Tu familia cuenta con apoyo en el programa PROSPERA antes OPORTUNIDADES? No                                                                                                    |
| 20. ¿Deseas solicitar la beca de transporte escolar CNBES?<br>● No<br>● Si                                                                                                    |
| 21. ¿Cuánto gastas en el transporte para ir a tu escuela por mes? 400 - 400 🔻                                                                                                    |
| 22. ¿Tú o algún familiar estan inscritos en el Registro Nacional de Victimas?<br>● No                                                                                                    |
| 23. De los integrantes de su familia ¿Cuántos han terminado una Licenciatura?]                                                                                                    |
| 24. ¿Haz viajado al extranjero? No ▼                                                                                                    |
| 25. ¿Cuál fue el motivo de tu viaje? Seleccione ▼                                                                                                    |
| Agregar                                                                                                    |

Una vez que concluyas la captura de tu solicitud, debes imprimir la solicitud, firmarla y entregarla con toda la documentación requerida en la Convocatoria.

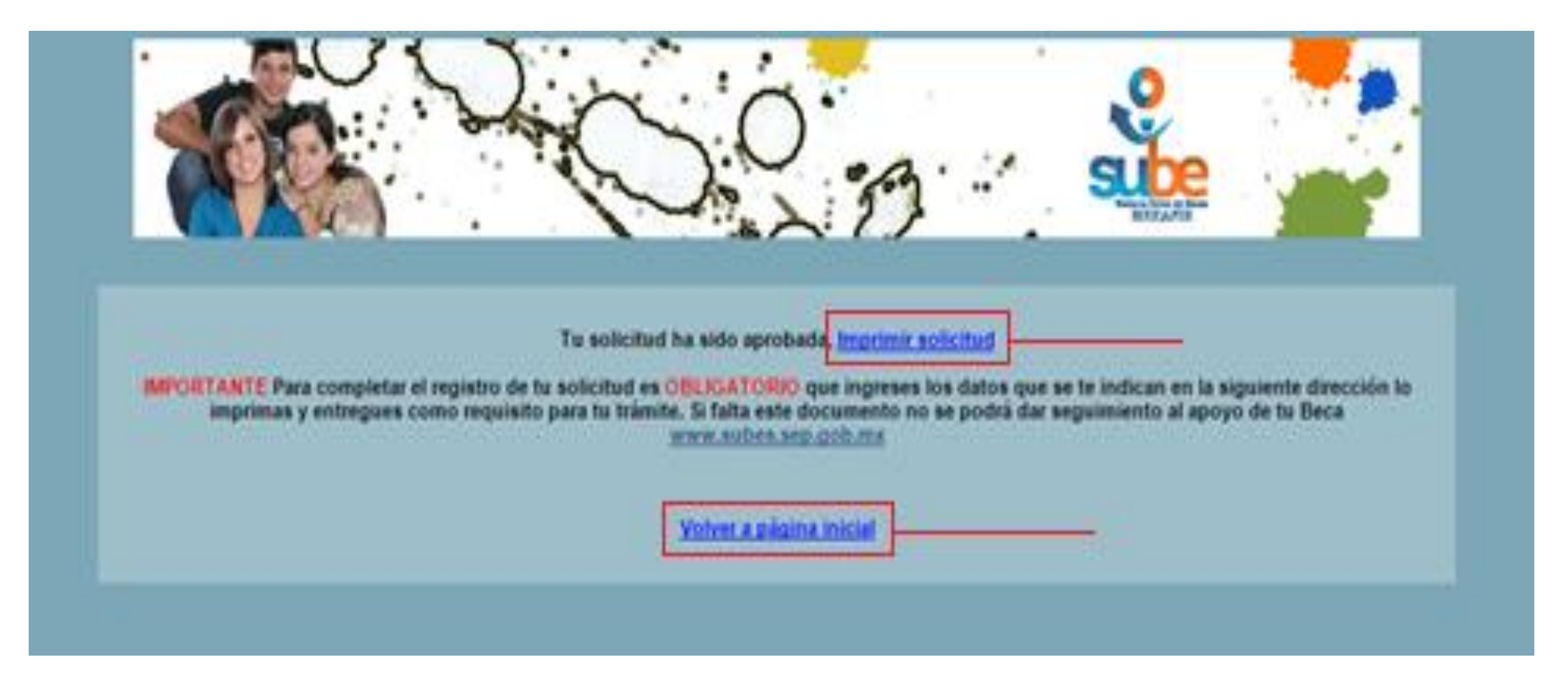

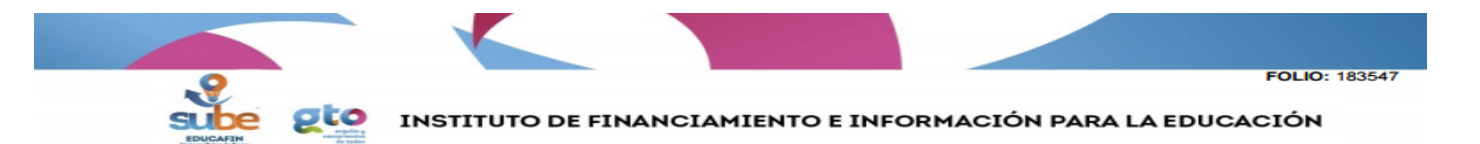

#### SOLICITUD PARA EL PROGRAMA DE BECA MANUTENCIÓN SU SOLICITUD HA SIDO ACEPTADA PARA REVISION CON EL FOLIO 183547 Y CON UN PUNTAJE DE 46.67

#### FECHA DE SOLICITUD: 25 de Agosto del 2015

| DATOS GENERALES DEL SOLICITANTE                          |                                     |                  |         |                       |  |  |  |
|----------------------------------------------------------|-------------------------------------|------------------|---------|-----------------------|--|--|--|
| NOMBRE                                                   | RUIZ ANTIMO CRISTIAN DANIEL         | CURP             |         | RUAC811221HGTZNR07    |  |  |  |
| SEXO                                                     | MASCULINO                           | FECHA NACIMIENTO |         | 21 Diciembre 1981     |  |  |  |
| EDO. CIVIL                                               | CASADO(A)                           | DISCAPACI        | DAD     |                       |  |  |  |
| CALLE                                                    | MONACO                              | No. EXT          |         | 303                   |  |  |  |
| COLONIA                                                  | ONIA Oriental Anaya ZONA: MUNICIPIO |                  |         | LEÓN                  |  |  |  |
| ESTADO                                                   | GUANAJUATO                          | EMAIL            |         | crdantimo@hotmail.com |  |  |  |
| TELÉFONO PARTICULAR                                      | 477 7118608                         | TELÉFONO         | CELULAR |                       |  |  |  |
| TELÉFONO RECADOS                                         | 477 1676567                         | DIRIGIRSE        | CON     | FATIMA VELAZQUEZ      |  |  |  |
| EDAD CUMPLIDA AL MOMENTO DE LA SOLICITUD 33 AÑOS 8 MESES |                                     |                  |         |                       |  |  |  |

EDAD CUMPLIDA AL MOMENTO DE LA SOLICITUD

DATOS DEL CUESTIONARIO

| Nombre de la escuela                                                                                                    | INSTITUTO TECNOLÓGICO<br>DE LEON                                                        | 3. Carrera                                                                                                    | ING. EN SISTEMAS<br>COMPUTACIONALES                                                       |  |  |  |
|----------------------------------------------------------------------------------------------------|-----------------------------------------------------------------------------------------|----------------------------------------------------------------------------------------------------|-------------------------------------------------------------------------------------------|--|--|--|
| 1. Nivel a cursar                                                                                                    | Licenciatura o Profesional                                                              | 4. Último nivel escolar cursado                                                                                                    | PREPA/EQUIVALENTE                                                                         |  |  |  |
| 5. Tipo de periodo escolar                                                                                                    | Semestral                                                                               | <ol> <li>Periodo que cursarás con el apoyo de la<br/>beca (número de semestre, cuatrimestre o<br/>trimestre)</li> </ol>               | 1                                                                                         |  |  |  |
| <ul> <li>Número total de periodos de que consta<br/>u carrera</li> </ul>                                                               |                                                                                         | 8. ¿Qué promedio obtuviste en el año<br>escolar 2014-2015 en un rango de 6 a 10?                                                      | 9.2                                                                                       |  |  |  |
| 9. ¿Cuántas materias reprobaste en el 0<br>ciclo 2014-2015 que tengas que repetir en el ciclo actual 2015-2016?                        |                                                                                         | <ol> <li>Matrícula o número de control o alumno<br/>(NUA) (asignada por la institución para la<br/>cual requieres la beca)</li> </ol> | 00240341                                                                                  |  |  |  |
| 13. Sin descontar los impuestos ¿Cuánto<br>es lo que ganan por mes las personas que<br>trabajan y aportan al gasto familiar?           | 4000                                                                                    | 14. ¿Cuántas personas dependen del<br>ingreso familiar mencionado?                                                                    | 3                                                                                         |  |  |  |
| 12. ¿Cuentas en estos momentos con<br>algún tipo de beca en dinero o especie<br>para tus estudios?                                     | No                                                                                      | <ol> <li>Servicios con los que cuenta tu vivienda<br/>de origen</li> </ol>                                                            | Agua Entubada<br>Calentador de Gas<br>Drenaje<br>Energia Eléctrica<br>Internet<br>Teléfon |  |  |  |
| 11. ¿Has obtenido algún titulo de nivel de<br>Licenciatura?                                                                            | NO                                                                                      | 19. ¿Tu familia cuenta con apoyo en el<br>programa PROSPERA antes<br>OPORTUNIDADES?                                                   | No                                                                                        |  |  |  |
| Domicilio de la escuela                                                                                                    | AV. TECNOLOGICO S/N<br>JULIAN DE OBREGON<br>JULIAN DE OBREGON                           | сст                                                                                                    | 11DIT0026P                                                                                |  |  |  |
| 18. ¿A qué servicio médico acudes?                                                                                                    | IMSS                                                                                    | 16. Material del cual esta construido el                                                                                              | Colado                                                                                    |  |  |  |
| 17. Material del cual esta construida la<br>pared de tu casa                                                                           | Tabique                                                                                 | 21. ¿Cuánto gastas en el transporte para ir<br>a tu escuela por mes?                                                                  | 400 - 499                                                                                 |  |  |  |
| 20. ¿Deseas solicitar la beca de transporte<br>escolar CNBES?                                                                          | No                                                                                      | 22. ¿Tú o algún familiar estan inscritos en<br>el Registro Nacional de Victimas?                                                      | No                                                                                        |  |  |  |
| 23. De los integrantes de su familia<br>¿Cuántos han terminado una Licenciatura?                                                       | 0                                                                                       | 24. ¿Haz viajado al extranjero?                                                                                                    | No                                                                                        |  |  |  |
| 25. ¿Cuál fue el motivo de tu viaje?                                                                                                   |                                                                                         |                                                                                                    |                                                                                           |  |  |  |
| DECLARACION                                                                                                    | ES                                                                                      | NOMBRE Y FIRMA DEL REPRESENTANTE DE LA INSTITUCION Y<br>SELLO                                                                         |                                                                                           |  |  |  |
| Declaro bajo protesta de decir verdad, que l<br>que puedan ser utilizados por las au<br>En caso de incurrir en falsedad, acepto las co | os datos son ciertos y acepto<br>toridades educativas.<br>Insecuencias que ésto amerite |                                                                                                    |                                                                                           |  |  |  |
|                                                                                                    |                                                                                         | Firma:                                                                                                    |                                                                                           |  |  |  |
| Firma del Solicitante                                                                                                    | /Tutor                                                                                  | Nombre:                                                                                                    |                                                                                           |  |  |  |

Recuerda que debes de firmar tu solicitud.